## GUÍA PARA REALIZAR LA RENOVACIÓN DEL PRÉSTAMO DE LIBROS VÍA WEB

A continuación se muestran los pasos que debe realizar para poder llevar a cabo la renovación del préstamo de los libros vía Web.

PASO 1.- Entrar a la página principal de UNIAGRARIA (www.uniagraria.edu.co)

PASO 2. En el menú Formación seleccionar Renovación material bibliográfico.

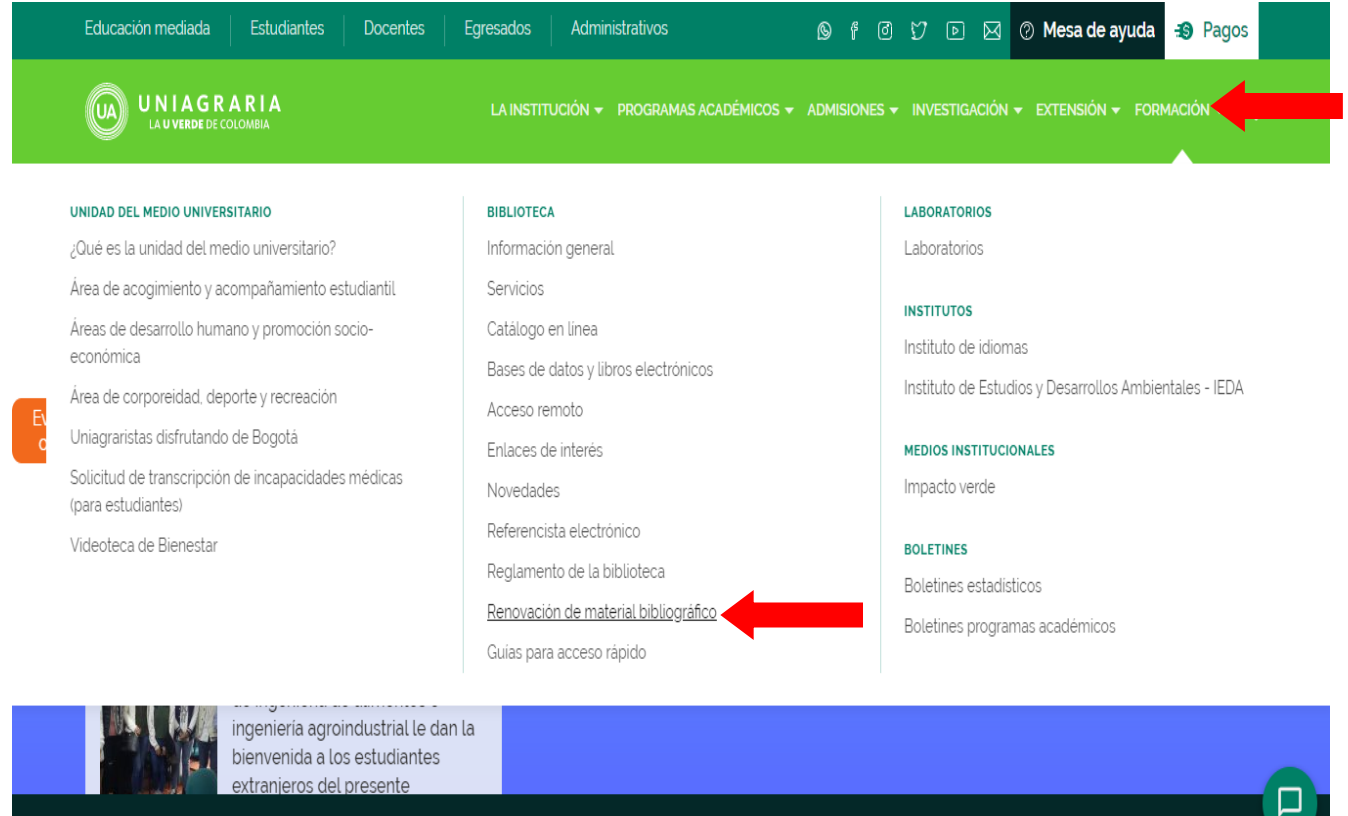

Deseas inscribirte a nuestros programas académicos? Inscríbete en línea

PASO 3 – Acceso al Sistema de Biblioteca JaniumNet

- Ingrese ID (número que comprende 10 dígitos), en los espacios de número de cuenta y password.
- Si es docente, estudiante de posgrado o administrativo ingresar número de cedula en los dos campos.

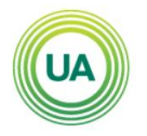

UNIAGRARIA Fundación Universitaria Agraria de Colombia

 de Colombia
stitución Universitaria ía Jurídica N°2599-86 M.E.N.

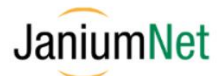

| Búsqueda rápida I | Búsqueda avanzada | Referencista        | Otros catálogos | Servicios de alerta | Servicios al usuario | Terminar | Español<br>Ayuda | ~ |
|-------------------|-------------------|---------------------|-----------------|---------------------|----------------------|----------|------------------|---|
|                   | Info              | ormación del usuar  | o               |                     |                      |          |                  |   |
|                   | Ν                 | lúmero de cuenta: • | 0000004345      |                     |                      |          |                  |   |
|                   | •                 |                     |                 |                     |                      |          |                  |   |
|                   |                   |                     |                 | <b>T</b>            | Intrar               |          |                  |   |

De clic en el botón "Entrar" y aparecerá la información.

| UNIAGRARIA<br>Fundación Universitaria Agraria<br>de Colombia<br>Institución Universitaria<br>Personeria Juridica Nº 2399-86 M.E.N. |                                                                                             | A LA UVERDE<br>DE COLOMBIA | LA U VERDE JE<br>De COLOMBIA JE                        |                                                           |                                | aniumNet     |                     |                            |
|----------------------------------------------------------------------------------------------------|---------------------------------------------------------------------------------------------|----------------------------|--------------------------------------------------------|-----------------------------------------------------------|--------------------------------|--------------|---------------------|----------------------------|
|                                                                                                    |                                                                                             | *** No olvides             | s terminar la sesión, de lo co                         | ontrario tus datos podria                                 | n ser vistos por otro u        | usuario ***  |                     |                            |
| Búsaueda rápide                                                                                                    | a Búsaueda                                                                                  | avanzada Referencista      | Otros catálogos Servici                                | os de alerta Servicios o                                  | al usuario                     |              | Taas                | Esp. (ol<br>Terminar Avuda |
|                                                                                                    |                                                                                             |                            | INFOR                                                  | MACIÓN PERSONAL                                           |                                |              |                     |                            |
|                                                                                                    | No                                                                                          | mbre Acosta Londoño        | Laura Juliana Estado                                   | del usuario OK Fe                                         | cha de creación 20             | 15-05-07     |                     |                            |
| 1250                                                                                                    | Cuenta                                                                                      | ID Alterno                 | Biblioteca                                             | Perfi                                                     |                                | Vigencia     | Cat. 1 C            | Cat. 2                     |
|                                                                                                    | 1026290                                                                                     | 773 1026290773             | Biblioteca Uniagrari                                   | a Adm                                                     | inistrativos                   | 2015-12-19   | В                   | iblioteca                  |
| PRÉSTAMOS                                                                                                    | MULTAS                                                                                      | APARTADOS SOLICITUE        | DES Información Contro                                 | ıseña                                                     |                                |              |                     |                            |
|                                                                                                    | 0.15                                                                                        | TH 0 10 11                 | den                                                    |                                                           |                                | E 1 41       |                     | renovar                    |
| Renovar 📽                                                                                                    | enovar 🗹 Cod. Barras Ilítulo y Clasificación                                                |                            | donaceso                                               | Fecha,                                                    | recha/hora rresiamo rec        |              | a vencimiento       | # Ken                      |
| <b>S</b>                                                                                                    | 0100019425                                                                                  | Vivir para contarla        | García Márquez, Go                                     | abriel 2015-09                                            | 9-07 / 16:48:43                | 2015-09-10 / | 21:00:00            | 0                          |
|                                                                                                    |                                                                                             |                            | PAGINA I de T « Primer<br>Histó                        | o canterior <mark>1</mark> siguient<br>prico de préstamos | e > únmo »                     |              |                     |                            |
| Cod. barras / Bibliote                                                                                                    | eca Clasif /                                                                                | Título / Autor             | Num. Cta / Biblioteca / Perfil                         | Fecha / Hora Préstamo                                     | Fecha / Hora Venc              | imiento Fech | a / Hora Devolución | Renovaciones               |
| 0100010811<br>Biblioteca Uniagraria                                                                                                | Igraria R / 574.5 / 51115<br>Sabanas naturales de Colombia<br>Banco de Occidente Credencial |                            | Biblioteca Uniagraria<br>Administrativos               | 2015-06-06 / 11:30:52                                     | 1:30:52 2015-06-06 / 16:45:00  |              | 06-06 / 11:31:08    |                            |
| 0100010811<br>Biblioteca Uniagraria                                                                                                | R / 574.5 / S111s<br>Sabanas naturales de Colombia<br>Banco de Occidente Credencial         |                            | 1026290773<br>Biblioteca Uniagraria<br>Administrativos | 2015-06-06 / 11:27:29                                     | 11:27:29 2015-06-06 / 16:45:00 |              | 06-06 / 11:27:44    |                            |
| 0100019435<br>Biblioteca Uniagraria                                                                                                | 2019435 843 / 3111/<br>Bitca Uniagraria El túnel<br>Sobato Erresto                          |                            | 1026290773<br>Biblioteca Uniagraria<br>Administrativos | 2015-05-19 / 14:3 <mark>4:</mark> 38                      | :38 2015-05-22 / 21:00:00      |              | 05-22 / 07:48:17    |                            |

**PASO 4.**Seleccione el material que desee renovar y haga clic en el botón "Renovar", al finalizar la renovación el usuario debe terminar la sesión en el recuadro superior.

## **NOTAS IMPORTANTES:**

- La renovación del material prestado se realiza SÓLO UNA VEZ POR TRES DIAS MÁS.
- Si el usuario tiene multa en el sistema, el proceso de renovación NO se podrá realizar.